## RefWorks

## Exporting References from Education Research Complete

1. Conduct a database search. (I recommend that you login to RefWorks first, using Mozilla Firefox.)

| 2. Click on                                                                                                    | the Add to                   | folder icon for each of the citations you want to save                                                                                                    |
|----------------------------------------------------------------------------------------------------|------------------------------|----------------------------------------------------------------------------------------------------|
| Searching: Educa                                                                                                    | tion Recearch Complete       | Choose Databases                                                                                                    |
| EBSCO<br>DE "TECHNOLO                                                                                                    | GICAL literacy"              | in Select a Field (optional) Search Clear                                                                                                    |
| AND 💽 curricu                                                                                                    | ulum planning                | in SU Subject Terms                                                                                                    |
| AND 💌                                                                                                    |                              | in Select a Field (optional)                                                                                                    |
| Basic Search Adva                                                                                                    | anced Search 🕴 Visual Search | Search History                                                                                                    |
| *                                                                                                    | Page: 1 <u>2</u>             |                                                                                                    |
| <ul> <li>15 Results for</li> <li>Find all my search terms:</li> <li>DE "TECHNOLOGICAL literacy" AND</li> <li>SU curriculum planning</li> <li>Limiters</li> <li>Full Text</li> <li>Scholarly (Peer Reviewed)<br/>Journals</li> </ul> | 1. Academic<br>Journal       | QUALITY LEARNING FOR TECHNOLOGY EDUCATION: AN EFFECTIVE APPROACH TO TARGET ACHIEVEMENT         By: Snape, Paul. Problems of Education in the 21st Century. 2011, Vol. 38, p95-104. 10p. 3 Charts.         Subjects: LEARNING; RESEARCH; STUDENTS Rating of; CURRICULUM planning; TECHNOLOGY Study & teaching; ACADEMIC achievement         Database: Education Research Complete         Intel Objective Interview         Intel Objective Interview         Intel Objective Interview         Intel Objective Interview         Intel Objective Interview         Intel Objective Interview         Intel Objective Interview         Intel Objective Interview         Intel Objective Interview         Interview         Interview     < |
| Refine your results                                                                                                    |                              | Add to folder                                                                                                    |
| V Full Text                                                                                                    |                              | PDF Full Text (485KB)                                                                                                    |

3. When ready to export citation, click Folder, upper right.

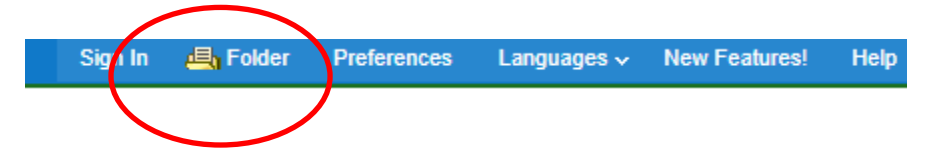

4. Click in the **blank box** for each citation you wish to export.

| Articles<br>1-4 of 4 Page: 1 |                                                                                                    |
|------------------------------|----------------------------------------------------------------------------------------------------|
| Select / deselect all        | Delete Items                                                                                                    |
| I.                           | QUALITY LEARNING FOR TECHNOLOGY EDUCATION: AN EFFECTIVE APPROACH TO TARGET ACHIEVEMENT         By: Snape, Paul. Problems of Education in the 21st Century. 2011, Vol. 38, p95-104. 10p. 3 Charts.         Subjects:         LEARNING; RESEARCH; STUDENTS Rating of; CURRICULUM planning; TECHNOLOGY Study & teaching; ACADEMIC achievement Research;         Database:         Education Research Complete         Image: Main Structure Study (Main Structure Study)         Image: Main Structure Study         Image: Main Structure Study <t< td=""></t<> |

5. Click Export.

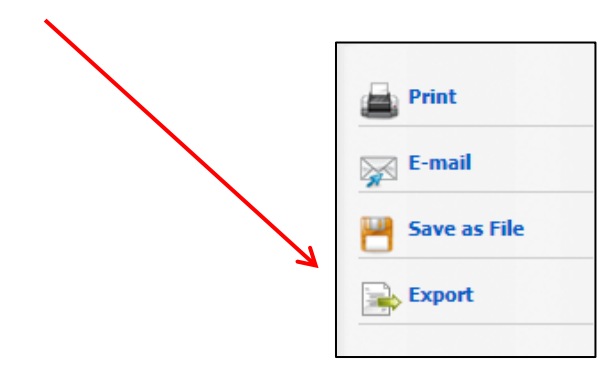

6. Click Direct Export to RefWorks.

| Save citations to a file formatted for:                                                         |
|-------------------------------------------------------------------------------------------------|
| Direct Export in RIS Format (e.g. CITAVI, EasyBib, EndNote, ProCite, Reference Manager, Zotero) |
| Direct Export to EndNote Web                                                                    |
| Generic bibliographic management software                                                       |
| Citations in XML format                                                                         |
| Citations in BibTeX format                                                                      |
| Citations in MARC21 format                                                                      |
| Direct Export to RefWorks                                                                       |

Click Save.

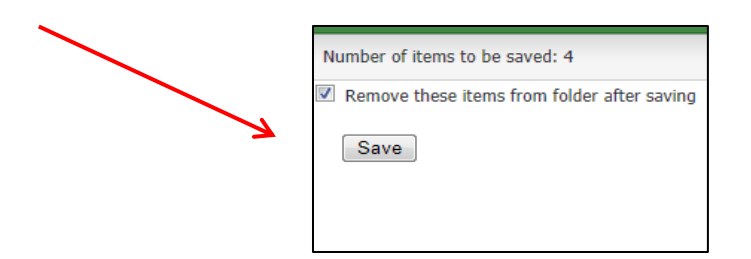

If **RefWorks** is not open, you will be prompted to do so.

When RefWorks is open, this is the message you will receive:

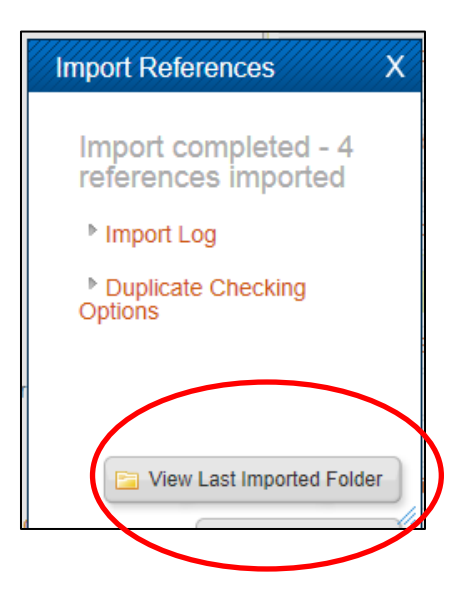

Citations will be imported into the Last Imported Folder. View there.